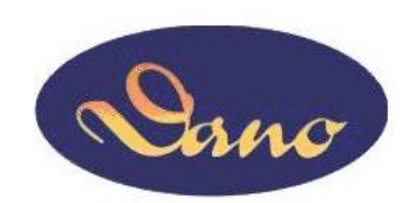

# DanoTech

# **Capacitive Touch Sensor**

# **Installation Guide**

Version : D\_03 Date : 2012 / July

# Index

| Chapter 1 | Preparation for Installation                                                                  | 3                     |
|-----------|-----------------------------------------------------------------------------------------------|-----------------------|
|           | Open Your Container                                                                           | 3                     |
|           | Preparing the Monitor                                                                         | 4                     |
|           | Preparing your tools and materials                                                            | 4                     |
| Chapter 2 | Mounting DanoTech Capacitive Touch Panel                                                      | 5                     |
|           | Touch Sensor Care and Cleaning                                                                | 5                     |
|           | Basic Mounting Procedure                                                                      | 5                     |
|           | Sealing Tape                                                                                  | 6                     |
|           | Tail Considerations                                                                           | 7                     |
|           | Double-Side Sponge Tape                                                                       | 7                     |
|           | The Back Shield                                                                               | 8                     |
|           | Touch Panel Mounting Steps                                                                    | 8                     |
| Chapter 3 | Installing the Touch Screen Controller                                                        | 9                     |
| -         | Controller Outline Dimension                                                                  | 9                     |
|           | Controller Specifications                                                                     | 9                     |
|           | Positioning Your Controller                                                                   | 10                    |
|           | Interface Selection                                                                           | 10                    |
|           | Controller Mounting Steps                                                                     | 11                    |
|           | Turning On Your System                                                                        | 11                    |
|           | Installing Software                                                                           | 12                    |
|           | Calibrating the Touchscreen                                                                   | 12                    |
|           | 0                                                                                             |                       |
| Chapter 4 | Touch Screen Application Considerations                                                       | 15                    |
| Chapter 4 | Touch Screen Application Considerations        Metal Enclosures                               | <b> 15</b><br>15      |
| Chapter 4 | Touch Screen Application Considerations      Metal Enclosures      Electrical Field Affection | <b>15</b><br>15<br>15 |

# **Preparation for Installation**

#### **Important Safety Information**

#### 

Please handle the touch sensor with care to avoid breaking the glass. Be aware of cracked or broken touch sensors with sharp edges.

### **Open Your Container**

Before perform your installation, please open the shipping container and check following necessary components for a complete installation.

- A capacitive touch panel
- A touch screen controller board
- Y converter cable (switch to USB or RS232 interface)
- A Serial (RS-232) cable or USB cable
- A CD-ROM, which including driver software and documentation.
- Extension cable (optional)

The following components are needed for your integration:

- A Danotech touch sensor
- A touch screen controller board
- Y converter cable
- Controller driver

Remove all tapes on the package, and handle the touch panel carefully, place it on a clean, anti-static pad, then remove the protective film and clean the touch panel with natural cleaner and soft wiper.

### **Preparing the Monitor**

Keep the monitor powered off when assembling and disassembling the touch sensor. There may be hazardous voltages present in the display.

First, please check the condition of the monitor before you install the touch panel into the monitor. If the monitor is working properly, please turn off the power, disconnect all cables and power plugs, disassemble your monitor then prepare all of tools and material you need before installation.

## Preparing your tools and materials

You should have all parts of the touch system and tools which include:

- Screwdriver
- Screws for controller
- Natural cleaner and soft wiper
- Sealing tapes
- Double-side sponge tapes
- Plastic washers or spacers

- Knife
- Mounting poles for controller
- Tape for affixing the tail of touch panel
- Clean soft cloth and glass cleaner for the display and touch sensor

#### 

Dano's coating technology can meet 9H pencil hardness. Please do not place any mental or sand on the touch screen surface. For example: key, screwdriver, knife...

# Mounting DanoTech Capacitive Touch Panel

This chapter describes how to install the touch sensor on the flat display properly.

#### **Touch Sensor Care and Cleaning**

#### CAUTION

Do not let any metal (LCD housing, screws ...) physically contact the front or sides of touch sensor and tail. This may induce an electrical field effect and confuse the controller.

- It's recommended to use an isopropyl alcohol and water solution ration of 50:50 for cleaning your touch sensor.
- Always dampen the cloth and then clean the sensor.
- Please use soft and lint-free cloth for cleaning purpose.
- Ensure no any metal material or sand on the surface of the touch sensor before you start cleaning the touch sensor. Especially when you add pressure on a small material such as sand and then scratch the surface. This action always damages the touch sensor and unrecoverable.

### **Basic Mounting Procedure**

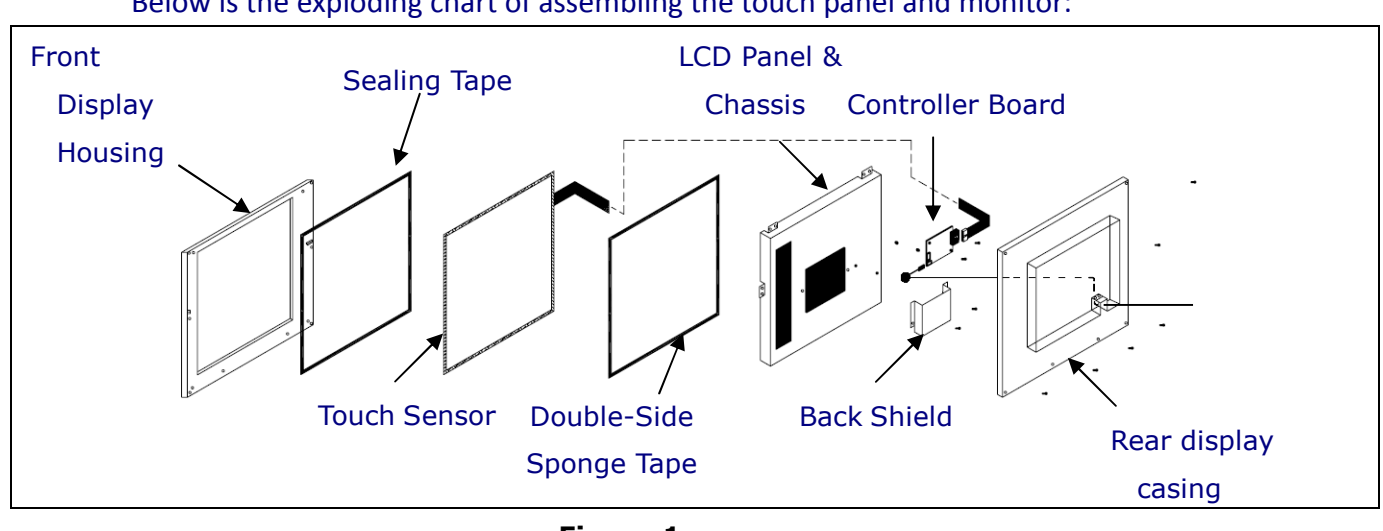

Below is the exploding chart of assembling the touch panel and monitor:

Figure 1

DanoTech Capacitive Touch Panel fits most monitors from 10.4 inches to 32 inches. The installation components from left to right as Figure 1 include:

- Front display housing (Front Bezel)
- Sealing tapes
- Touch sensor
- Double-side sponge tapes
- LCD panel and chassis
- Touch controller and back shield
- Rear display casing
- Anti-ESD wrist strap

## Sealing Tape

#### 

Please mount the sensor directly to LCD. Avoid mounting LCD and sensor independently to a common bezel. **It may cause erratic operation and false touches**, because the gap between the sensor and the LCD may be influenced due to stresses applied to the bezel.

It is important for using sealing tapes to prevent dust, dirt, water, and particle. Normally, it's recommended to use single-side sponge tape as the sealing tape. Please simply align and adhere the tape to the front bezel edge. The tape should contact the sensor perimeter to ensure a good seal without touching the viewing area to avoid interference. Do not adhere the tape to the sensor surface. The gap between front bezel and touch sensor is important for good assembly. Especially, if the bezel is metal or has conductive paint, please keep a proper distance to avoid interference from the bezel. **The optimal distance is 6mm for metal enclosures, but it is adjustable per your system design.** 

Please mount the sensor directly to LCD. Avoid mounting LCD and sensor independently to a common bezel. The gap between the sensor and the LCD may be influenced, while the stresses are applied to the bezel. **It may cause erratic operation and false touches.**  Please avoid attaching the sensor to a door, if the display is attached to a cabinet for the same reason as above. **If this cannot be avoided, do not operate the sensor with a partially open door. Upon closing the door, always reset the controller.** It can prevent erratic operation such as jittery cursor and variable offsets.

## **Tail Considerations**

#### 

This tail is an electrical connection and not designed for high stress. Please take care with the tail when assembling. Do not bend the tail with constant stress and be sure it will not move freely after assembly.

- Never pick up the touch panel by holding the tail.
- If necessary, the tail can be bent only once and not place constant stress on the tail.
- Never bend the tail close to the edge within 5 mm from the panel edge.
- After the assembly of the touch panel and LCD panel, affix the tail to the LCD panel chassis.
- Never route the tail and the extension cable near the backlight inverter and power supply of the LCD panel in order to reduce the EMI interference.
- If necessary, the tail can be extended by an optional extension cable.
- Keep the connection and routing as smooth as possible. Do not bend the extension with a sharp angle.

### **Double-Side Sponge Tape**

The touch panel must be mounted onto LCD panel by double-side sponge tape. It will keep the touch panel away from LCD metal frame to prevent electric interfere. Please make sure the gap between sensor and LCD will not vary due to compression or expansion from touch forces or temperature changes. The sponge tape should have a minimum thickness of 1.5mm. (3M VHB 4956 for recommended) to mount touch panel on the LCD display for the optimal performance of the touch sensor.

## **The Back Shield**

If the back shield of the LCD module is removed, please make sure to put back the back shield. It can protect the controller from electronic noise and get the best performance.

### **Touch Panel Mounting Steps**

- Align the center of the viewing area of the touch panel to the center of the LCD display area.
- Use natural cleaner and soft wiper to clean the touch panel.
- Apply the double-side sponge to the perimeter of LCD panel surface without gap.
- The sponge should not form a full seal. Preserve 1-2 mm gaps at the corners for ventilation to avoid damaging the LCD with temperature and pressure equalization issues.

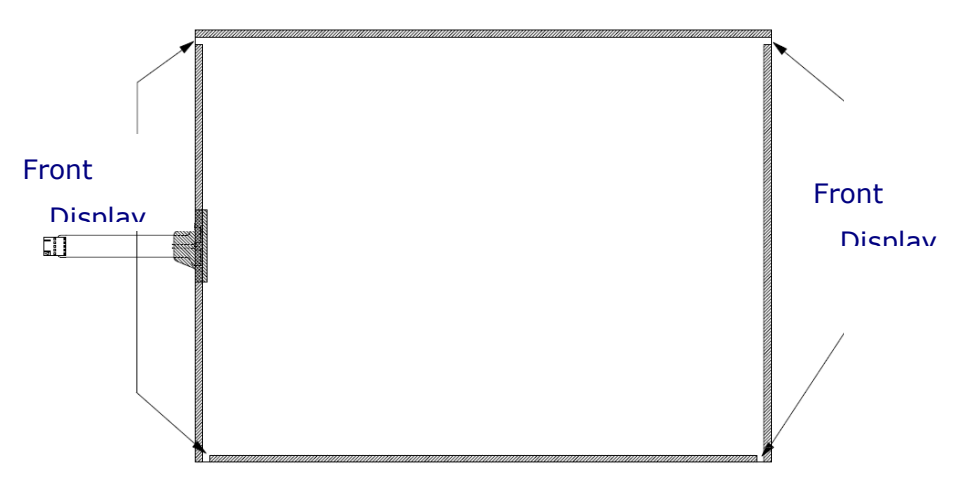

• Attach the touch panel to LCD panel carefully. Make sure there is no dirt, dust nor particles between them, and align for the correct position.

# Installing the Touch Screen Controller

This chapter describes how to install the controller properly. In order to get the best performance and stability, please follow the instructions and recommendations below.

## **Controller Outline Dimension**

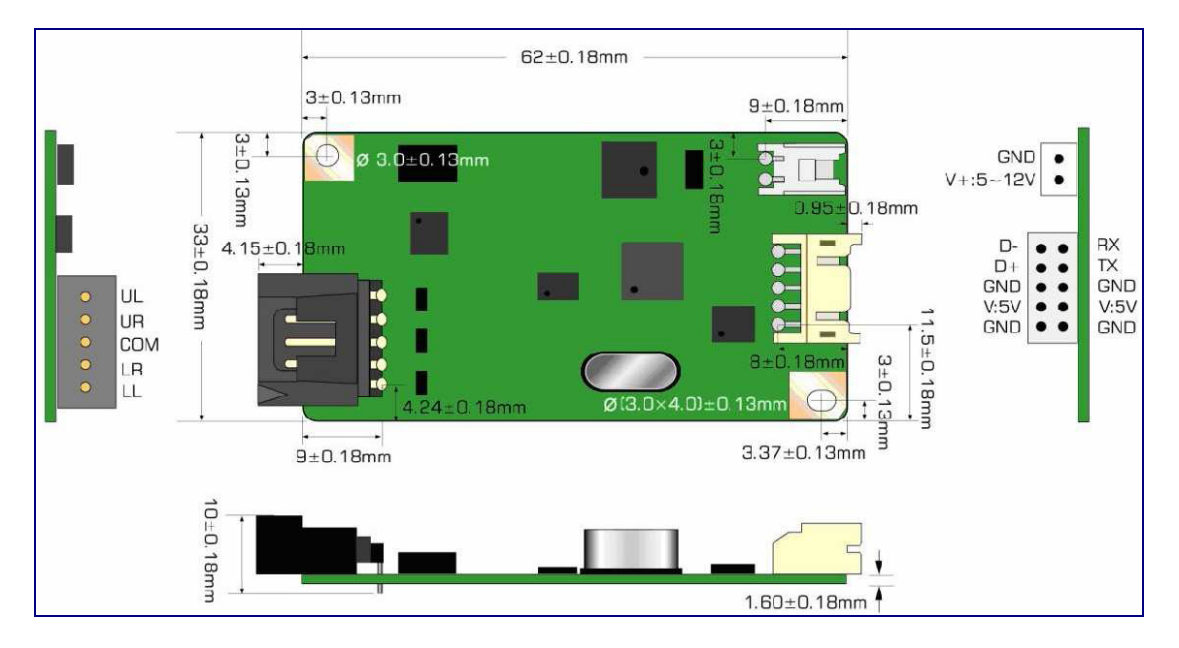

Figure 2

## **Controller Specifications**

| Circuit Board Dimension | 62mm x 33mm (2.445inches x 1.299inches)        |
|-------------------------|------------------------------------------------|
|                         | D.C.+5V, external 5~12V unregulated power      |
| Power Requirements      | (Maximum 65mA, typical 55mA, 50mV peak to peak |
|                         | maximum ripple and noise)                      |
| Operating Temperature   | -40 to 80 °C                                   |
| Interfece               | Bi-directional RS-232 serial communication     |
|                         | USB: 2.0 compliant                             |

|                                | RS232:No parity,8 data bits,1 stop bit,9600 |
|--------------------------------|---------------------------------------------|
| Protocol                       | baud(N,8,1,9600)                            |
|                                | USB: Full Speed, USB 2.0 compliant          |
| Resolution                     | 2048×2048                                   |
| Report rate                    | Adaptive Sampling Rate. Max. 180 points/sec |
| Response time                  | Max. 25 ms                                  |
| Electro-Static Discharge (ESD) | Contact: 8KV / Air: 27KV                    |

### **Positioning Your Controller**

Before installing the controller, please wear Anti-ESD wrist strap first. Make sure that there is enough internal space for accommodating touch panel controller. Choose a proper location for the controller on the back side of the LCD chassis. Determine the positions of the controller mounting holes. Drill at least two mounting holes and tap the holes for mounting screws. Choose proper poles for the electrical isolation between the controller and the LCD chassis.

#### 

- Ensure the controller board is proper grounding to the chassis with the mounting screws. This can provide a stable reference voltage for controller and prevent from ESD shock.
- Do not positioning the controller near the backlight inverter or LED power supply.

### **Interface Selection**

Upon your selection of computer/controller interface (RS232 or USB), simply connect the cable (RS232 or USB) to the proper interface of the Y converter cable.

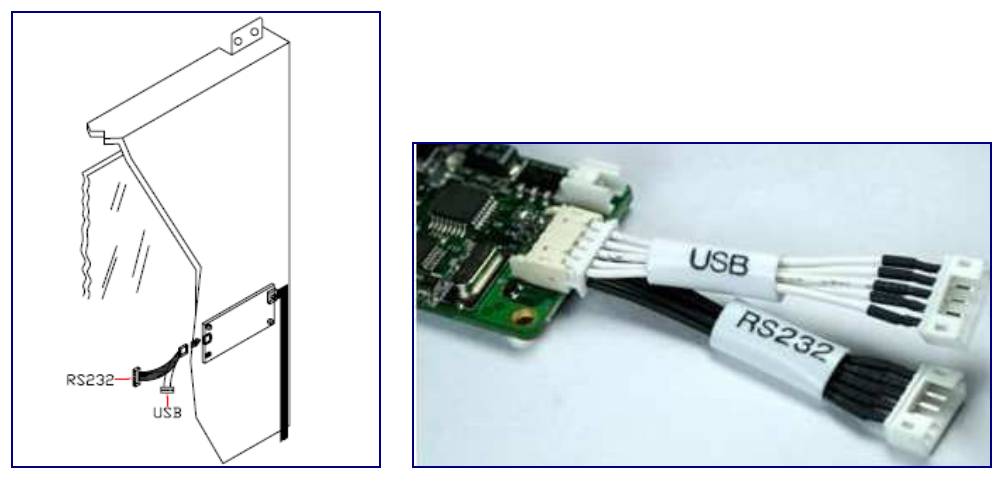

Figure 3-1

Figure 3-2

## **Controller Mounting Steps**

- 1. Secure the touch controller onto the back side of the LCD chassis by using proper size screws.
- 2. Reconfirm controller interface selection (RS232 or USB), please see Figure 3.
- 3. Connect the tail of touch panel to the locking AMP connector on the controller, and affix the tail to the chassis of LCD panel by tape. Be aware not to bend the tail more than once as mentioned earlier.
- 4. Connect your Serial or USB cable to the controller and route the other side of cable out of the rear case. Secure the cable to the case as well.
- 5. Test your touch controller by connecting the interface cable to your computer. For serial type controller, connect both PS/2 and RS232 cables to the PS/2 port and RS232 port on your computer respectively. For USB type controller, use a USB cable to connect the controller with your computer. After the connection, the LED light should keep blinking.
- 6. Reassemble the LCD panel and rear cover.

### **Turning On Your System**

Make sure all cables and screws are connected properly and fixed. Then open your monitor and computer.

- For most operation systems today, it should find a new device automatically and have a basic function for operation.
- When we touch the touchscreen, the led on the touchscreen controller will have a corresponding signal light.
- If we may find a new device on the operation system, we can make sure that the device is connected well.
- For the next step, we need to install the correct driver for the new device, touch controller device.

Congratulation! You successfully installed the touch controller and connected the touch screen to your computer. You are now ready for the final task.

## **Installing Software**

DanoTech provides user the following operation systems for touch panel system.

- Windows 95 / 98 / ME / NT4 / 2000 / XP / XP Tablet PC Edition / Vista / 7
- Embedded XP
- Windows CE 2.12 / 3.0 / .NET / 5.0 / 6.0
- Linux RedHat / Fedora / Mandrake / SuSe / YellowDog / Debian / Ubuntu (up to kernel 2.6)
- iMac. OS9.x / OSX
- MS-DOS

Please install your driver and application according to User's Manual in the CD-ROM.

### **Calibrating the Touchscreen**

We provide the functions list below for calibration and linearization. Calibration aligns the touch sensor with the underlying monitor and defines the dimensions and directions of the image areas. The Linearization function is used to compensate the touchscreen linearity. After linearization is completed, the linearity of the touchscreen will be shown in the Linearity Curve window. In drawing test window, users can verify the panel linearity, calibration capability, and drawing line quality.

- Calibration
- 9points Linearization

- 25points Linearization
- Draw Test

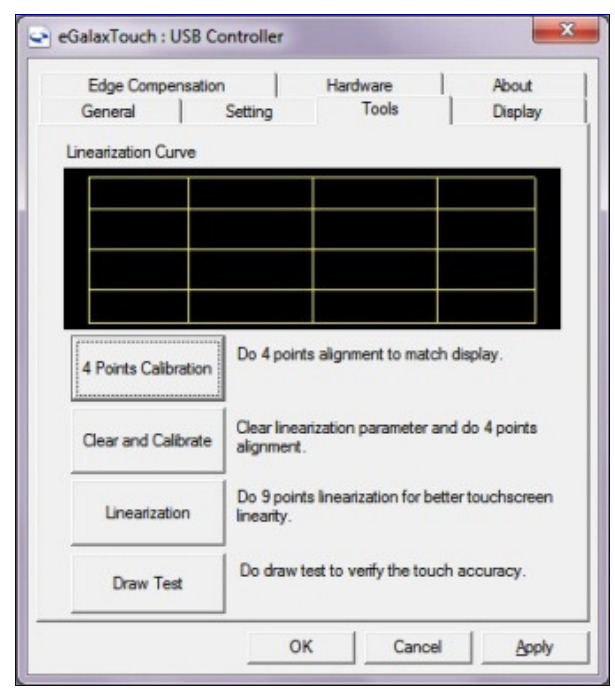

1. 4 points calibration

It needs calibration before the touchscreen can work accurately. Whenever the user feel the accuracy lost, user can do calibration again to get a more accuracy touch function. Pressing this button, a new window will be popped-up at the location when the touchscreen was mapped to area for this touch system to guide the user do 4 points calibration. User should follows the guide to touch and hold the blinking symbol in the calibration window until it shows "OK" to make sure that the utility can gather enough data for computation.

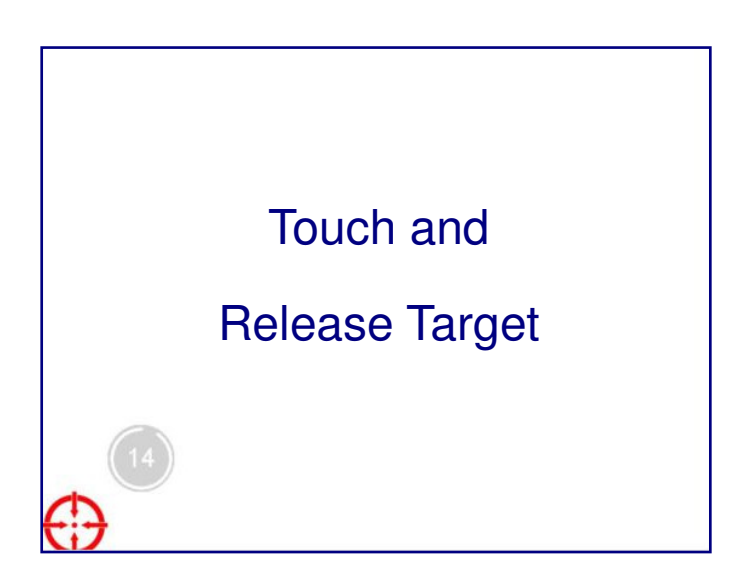

#### 2. Clear and Calibration

DanoTech Installation Guide

Press this button to erase the 25 points calibration/linearization parameters and force user to do 4 points calibration again. After 25 points calibration data was clear, the 4 points calibration data will be invalid. It needs to do 4 points calibration.

#### 3. Linearization

Linearization (9 or 25 points calibration) function is used to compensate the touchscreen linearity. After linearization completed, the linearity of the touchscreen will be shown in the Linearity curve window.

Pressing this button, a new window will be popped-up at the location when the touchscreen was mapped to area for this touch system to guide the user do 25 points calibration. User should follows the guide to touch and hold the blinking symbol in the calibration window until it shows "OK" to make sure that the utility can gather enough data for computation.

#### 4. Draw Test

This function is used for accuracy and performance check. Press this button and a new pop up window will be popped up in the location where the touchscreen was mapped to the touch system as below,

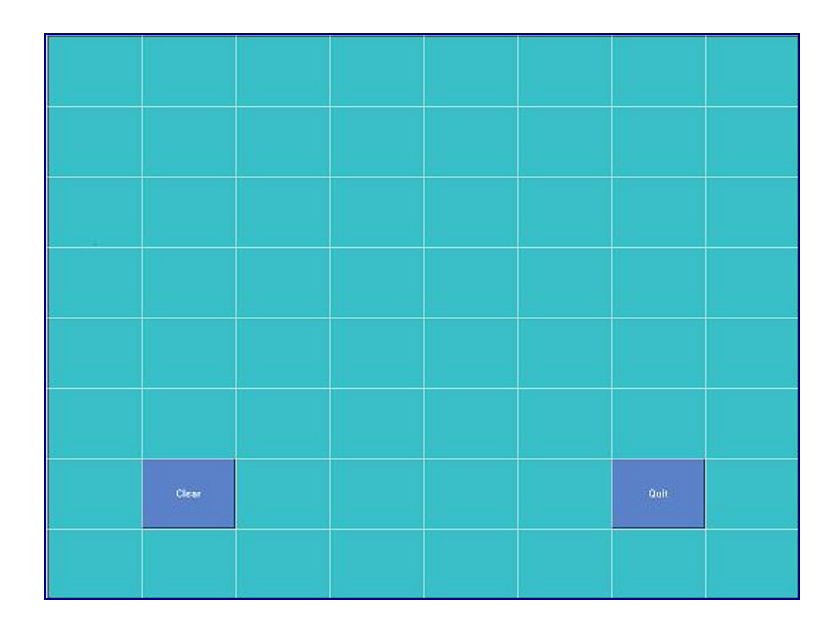

User can press the 'Clear' button to clear the window. Press 'Quit' button to terminate this draw test.

# **Touch Screen Application Considerations**

#### **Metal Enclosures**

- It's strongly recommended to use plastic bezel for application consideration.
  In the design phase, avoid metal bezel whenever possible.
- If your current product has a metal bezel, make sure it does not directly contact the front or sides of touch sensor.
- The metal bezel should be appropriately grounded and very rigid. Use insulating tape or gasket as a spacer.
- Some plastic bezels with conductive paint could act as a metal bezel. So the same design rules should be applied in these instances.
- If there is a metal door and sometime needs to be open/close. The stray capacitance might be changed and a reset sequence will start for few seconds.
- For metal enclosures or bezels the gap to the touch sensor at least need 6mm.

### **Electrical Field Affection**

• Any electrical devices that generate electrical fields can cause problems. Such as inverters inside the LCD monitor or radio transmitters from the environment.

### **Danotech Touch Systems Support Service**

Please visit Danotech official website at <u>http://www.danotech.com.tw/</u>, and you can download touch screen drivers and get related data sheet for your requirement.

You may contact Danotech for any technical support by calling, a fax or email.

Tel: +886-3-4757888

Fax: +886-3-4859158

E-mail: fae@danotech.com.tw